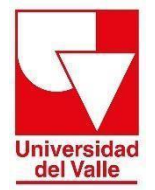

Vicerrectoría Académica División de Admisiones y Registro Académico Área de Registro Académico

## **INSTRUCTIVO PARA PAGO DE CERTIFICADOS**

Estimado usuario, para realizar el pago de estampillas debe seguir los siguientes pasos:

 Ingrese a la siguiente página <u>http://registro.univalle.edu.co/certificados</u> en la pestaña "1. Seleccione y pague el certificado". Antes de realizar cualquier pago, identifique el certificado que requiere y consulte el ejemplo para mayor claridad.

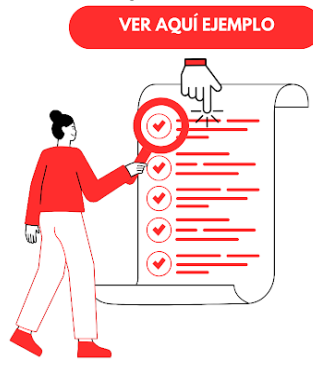

 Después de realizar el pago del certificado, identifique la columna COSTO DE CERTIFICADOS y, de acuerdo con su tipo de programa, haga clic en el botón PAGUE AQUÍ.

| TIPO PROGRAMA   | COSTO DE CERTIFICADO |            | COSTO DE ESTAMPILLAS |            |
|-----------------|----------------------|------------|----------------------|------------|
| TECNOLOGIA      | \$91.000             | PAGUE AQUÍ | \$42.800             | PAGUE AQUÍ |
| PREGRADO        | \$91.000             | PAGUE AQUÍ | \$42.800             | PAGUE AQUÍ |
| ESPECIALIZACIÓN | \$91.000             | PAGUE AQUÍ | \$42.800             | PAGUE AQUÍ |
| MAESTRÍA        | \$91.000             | PAGUE AQUÍ | \$42.800             | PAGUE AQUÍ |
| DOCTORADO       | \$91.000             | PAGUE AQUÍ | \$42.800             | PAGUE AQUÍ |

3. Una vez haya dado clic en el botón PAGUE AQUÍ, el sistema lo conducirá a la página de pago en línea de la Universidad del Valle, en donde debe seleccionar los campos que se muestran en el primer recuadro y, posteriormente, diligenciar los datos que requiere el formulario (segundo recuadro: tipo de documento, país, región, ciudad, dirección, número de identificación, número, telefónico y correo electrónico).

|                                             | <ul> <li>Persona</li> <li>Es extranjero?</li> </ul> | ⊖ Empresa         | 1                |  |  |
|---------------------------------------------|-----------------------------------------------------|-------------------|------------------|--|--|
| 2                                           | Número de documento * Númer<br>Tiene RUT?           | o de documento    |                  |  |  |
| Tipo de documento *                         | Tipo de documento                                   | País *            | COLOMBIA         |  |  |
| Primer nombre *                             | Primer nombre                                       | Prov/Región *     | Prov/Región      |  |  |
| Segundo nombre                              | Segundo nombre                                      | Cludad *          | Ciudad           |  |  |
| Primer apellido *                           | Primer apellido                                     | Dirección *       | Dirección        |  |  |
| Segundo apellido                            | Segundo apellido                                    | Teléfono          | Teléfono         |  |  |
| Fecha de nacimiento *                       | Fecha de nacimiento                                 | Teléfono celular  | Teléfono celular |  |  |
| Sexo *                                      | Seleccionar                                         | Email *           | Email            |  |  |
|                                             |                                                     | Confirmar email * | Confirmar email  |  |  |
| Es usted el responsable del pago? O SI O No |                                                     |                   |                  |  |  |

4. Acepte la política de tratamiento de datos y el CAPTCHA No soy un robot. Después haga clic en el botón LIQUIDAR Y PAGAR.

En cumplimiento a nuestro deber de informar tal como lo dispone la Ley 1581 de 2012, la Universidad del Valle a través de la sección de Recaudos, le comunica que los datos personales suministrados mediante a entes gubernamentales externos cuando sea requerida, por lo anterior autorizo a la Universidad a usar mis datos personales en las condiciones indicadas y tratados conforme la política de protección de dato

Para ejercer su derecho de conocer, actualizar o rectificar la información puede contactarnos a través de los siguientes canales:

- <u>Atención al ciudadano</u>
- quejasyreclamos@correounivalle.edu.co
- protecciondatos.sec.general@correounivalle.edu.co

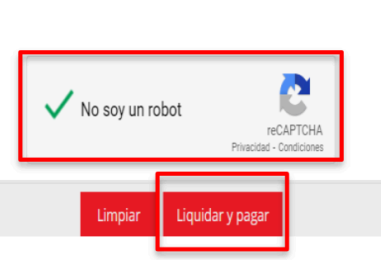

5. A continuación, se mostrará el siguiente formulario donde podrá escoger cual será el medio de pago: pago en línea o pago presencial (Recaudo verde o imprimir recibo)

| Confirmación de liquidación de servicios  |                                                             |                           |  |  |  |  |
|-------------------------------------------|-------------------------------------------------------------|---------------------------|--|--|--|--|
| Estimado va a realizar el pago de los sig |                                                             | los siguientes servicios: |  |  |  |  |
| Unidad                                    | Nombre del servicio                                         | Valor                     |  |  |  |  |
| REGISTRO ACADEMICO                        | CERTIFICADO SISTEMA DE CALIFICACION PRE                     | \$ 10,000                 |  |  |  |  |
|                                           |                                                             | TOTAL: \$ 10,000          |  |  |  |  |
| Pago en línea                             | Pago presencial<br>C<br>Recaudo<br>VERCE,<br>Imprimir recib | oo<br>Cancelar Continuar  |  |  |  |  |

6. Una vez realizado el pago del certificado, guarde el soporte de pago, el cual será requerido al momento de realizar su solicitud en el paso 2.Solicite el certificado, que aparece en la segunda pestaña de la página <u>http://registro.univalle.edu.co/certificados</u>.

## Para más información comunicarse con:

Grupo de Trabajo de Certificados Teléfono: 312 21 00 ext - 2106 Correo electrónico: certificados@correounivalle.edu.co División de Admisiones y Registro Académico Ciudad Universitaria de Meléndez